# Galileo NZ ETR User Installation Guide

Version 2.1 Release 9.0.6 March, 2010

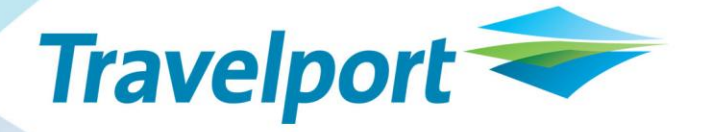

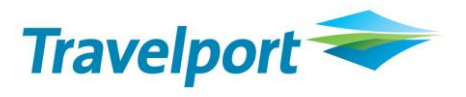

#### Copyright

© Copyright 1999-2010. All rights reserved.

All Travelport logos and marks as well as all other proprietary materials depicted herein are the property of Travelport and/or its subsidiaries.

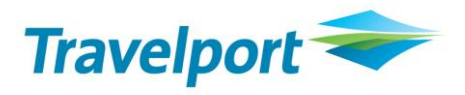

# Contents

| Intr | oductior | ٦                                                                          | 4  |
|------|----------|----------------------------------------------------------------------------|----|
| 1.   | Installa | tion Steps                                                                 | 4  |
|      | 1.1      | Minimum Software Requirements                                              | 4  |
|      | 1.2      | Flowchart                                                                  | 5  |
|      | 1.2.1    | Setup with .NET framework                                                  | 5  |
|      | 1.2.2    | Setup without .NET framework                                               | 6  |
|      | 1.3      | Welcome Dialog Box                                                         | 7  |
|      | 1.4      | EULA (End User License Agreement) Dialog Box                               | 8  |
|      | 1.5      | Select the Setup Type                                                      | 8  |
|      | 1.6      | Checking of Galileo Desktop                                                | 10 |
|      | 1.7      | Checking of Adobe Acrobat                                                  | 11 |
|      | 1.8      | Checking of .Net Framework 2.0 or above (setup without .Net Framework 2.0) | 11 |
|      | 1.9      | Checking of Travelport SSL                                                 | 12 |
|      | 1.10     | Checking of Client ID Configuration                                        | 13 |
|      | 1.11     | Silently install .Net Framework 2.0 (Setup with .Net Framework 2.0)        | 13 |
|      | 1.12     | Taking Input from user                                                     | 14 |
|      | 1.13     | Copying the Files                                                          | 15 |
|      | 1.14     | Finish                                                                     | 16 |
|      |          |                                                                            |    |

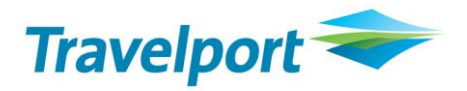

# Introduction

Air New Zealand has introduced a requirement for travelers in New Zealand to produce their Electronic Ticket Receipts (ETR) with barcode data to streamline check-in and boarding procedures.

In support of this initiative, Travelport has developed GALILEO NZ ETR to enable agencies in New Zealand to view, print and email Electronic Tickets issued with Air New Zealand bar coding.

The use of GALILEO NZ ETR is currently only applicable to New Zealand domestic travelers flying Air New Zealand.

#### **ETR Functional Items List**

| Functionality                                 | Description                                          |
|-----------------------------------------------|------------------------------------------------------|
| 1) Retrieve Fields from PNR                   | This Application retrieves the fields of the active  |
|                                               |                                                      |
| 2) Validate PNR                               | Validate the PNR for all the mandatory data which is |
|                                               | needed for creating the XML Request.                 |
| <ol><li>3) XML Request send to DPDS</li></ol> | Create and send the XML Request to DPDS web          |
|                                               | services to generate the ETR PDF.                    |
| 4) Display PDF                                | Display the PDF in a PDF Reader (Adobe Acrobat       |
|                                               | Reader 6.0 or above)                                 |

### 1. Installation Steps

The Install Shield Developer 9 creates a setup file ETR V 9.0.6.exe. Click on this executable file.

#### **1.1 Minimum Software Requirements**

The following software should be installed on the computer before installing this setup:

- Viewpoint 3.0
- Galileo Desktop Versions 1.01 / 2.0 /2.1/2.2/2.3
- Windows 2000 SP4 or Higher
- Adobe Acrobat 6.0 or higher
- Travelport SSL
- ClientID Configured
- .Net Framework 2.0 or above

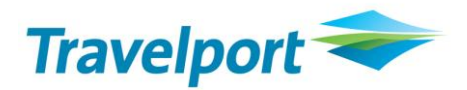

#### 1.2 Flowchart

#### 1.2.1 Setup with .NET framework

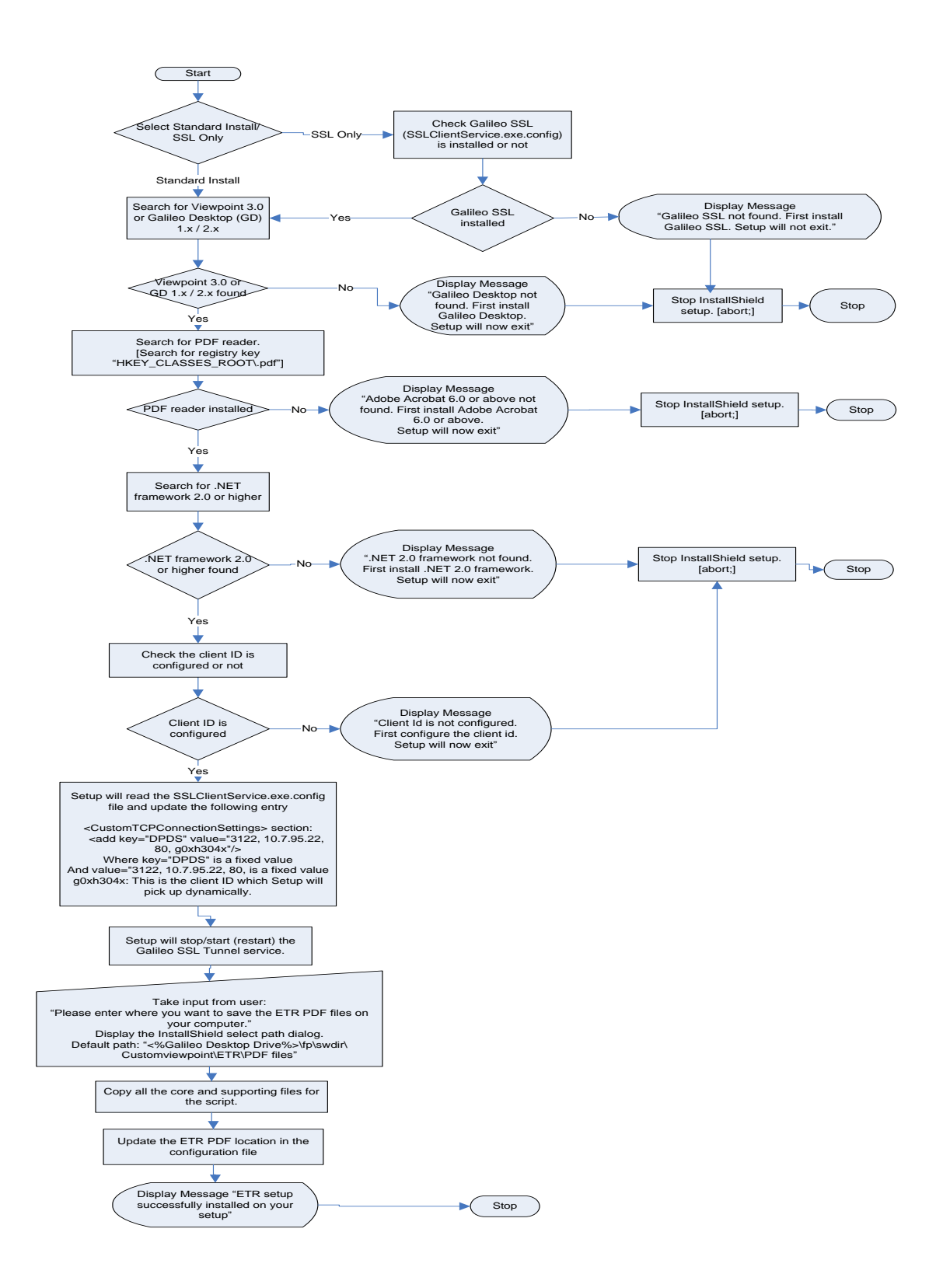

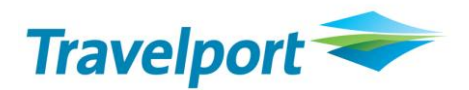

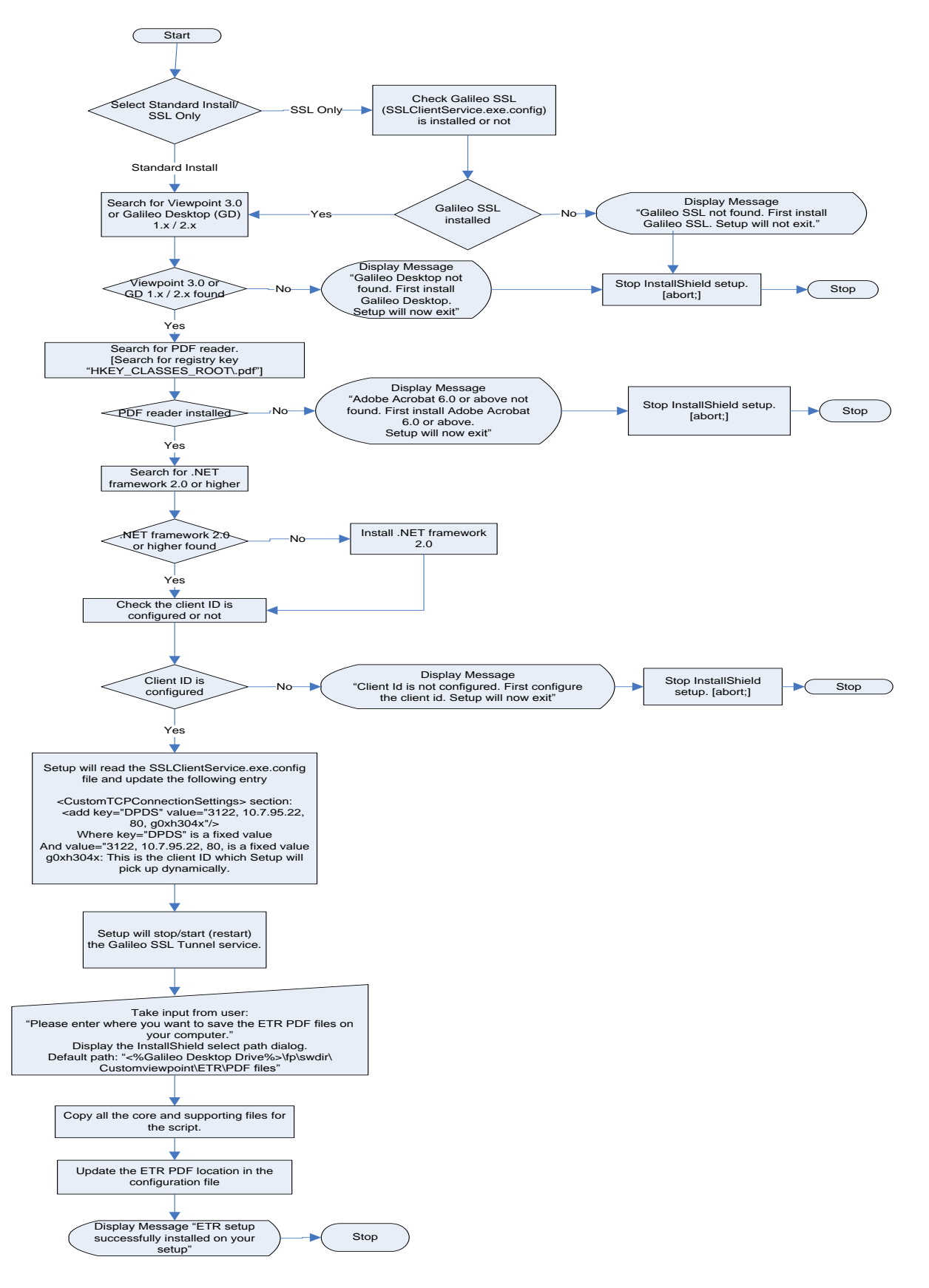

#### 1.2.2 Setup without .NET framework

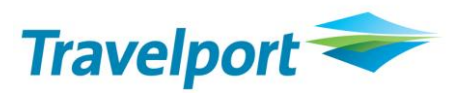

### 1.3 Welcome Dialog Box

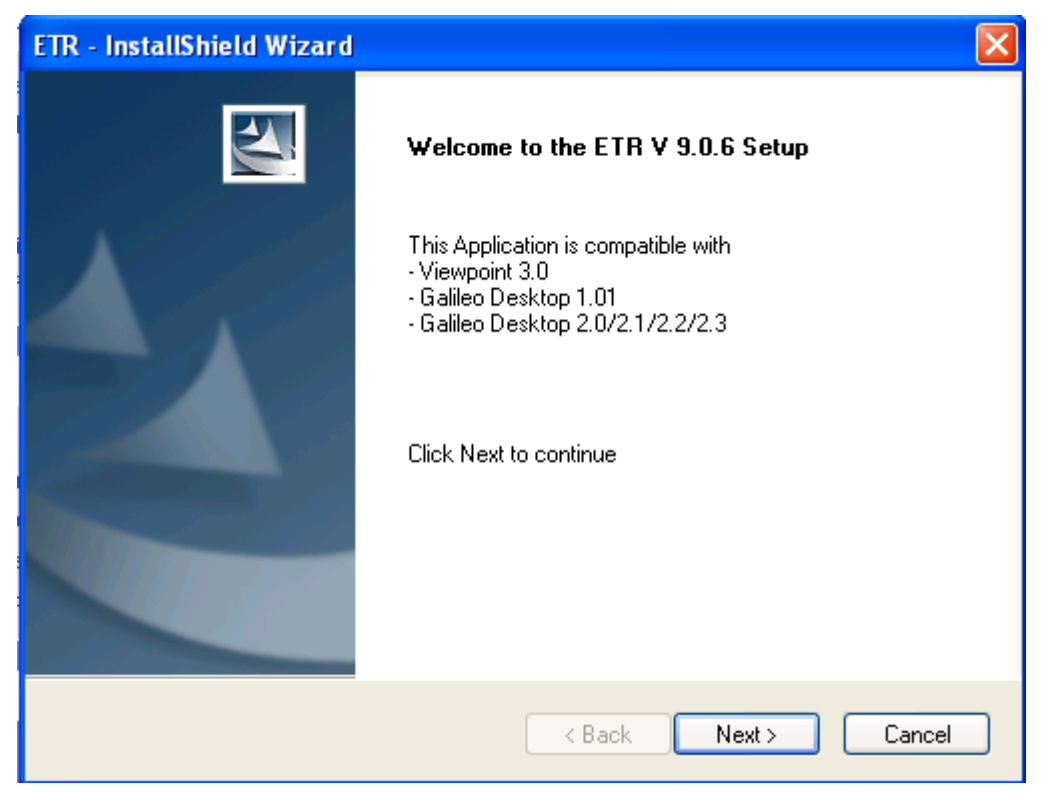

Figure 1

Click Next to continue.

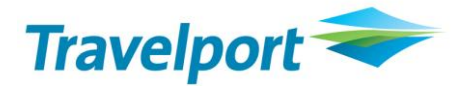

## 1.4 EULA (End User License Agreement) Dialog Box

As the user press the **Next** button in the above figure (Fig 1), an **End User License Agreement** would be displayed to the user as per the below figure (Fig 2). This is the 2nd screen of ETR Installer.

| ETR - InstallShield Wizard 🛛 🔀                                                                                                    |    |  |  |
|----------------------------------------------------------------------------------------------------|----|--|--|
| License Agreement<br>Please read the following license agreement carefully.                                                                                                    |    |  |  |
| PLEASE READ THIS CAREFULLY BEFORE USING MATERIALS<br>A: PROPERTY OF TRAVELPORT<br>YOU MAY OBTAIN A COPY OF THIS SOFTWARE PRODUCT EITHER BY<br>DOWNLOADING IT REMOTELY FROM OUR SERVER OR BY COPYING IT FROM AN<br>AUTHORISED DISKETTE, CD-ROM OR OTHER MEDIA ('HARD MEDIA'), PROVIDED<br>THAT AT ALL TIMES YOU HAVE A VALID SUBSCRIBER AGREEMENT WITH<br>SOUTHERN CROSS DISTRIBUTION SYSTEMS (NZ) LTD ('TRAVELPORT') TO<br>ACCESS AND USE THE GALILEO GLOBAL DISTRIBUTION SYSTEM ('GALILEO<br>GDS'). THE COPYRIGHT, DATABASE RIGHTS AND ANY OTHER INTELLECTUAL<br>PROPERTY RIGHTS IN THE PROGRAMS AND DATA WHICH CONSTITUTE THIS<br>SOFTWARE PRODUCT ('THE MATERIALS'), TOGETHER WITH THE HARD MEDIA<br>ON WHICH THEY WERE SUPPLIED TO YOU, ARE AND REMAIN THE PROPERTY<br>I accept the terms of the license agreement<br>InstallShield |    |  |  |
| K Back Next > Can                                                                                                    | el |  |  |

Figure 2

By default, the option button "I do not accept the terms of the license agreement" is selected and the **Next** button would be disabled.

If the user chooses the first option "I Accept the terms of the license agreement", the **Next** button would be enabled.

If the user chooses the Cancel button, the installer would Exit the set up.

If the user chooses the Back button, the installer would go to the first page i.e. Fig 1

If the user chooses the **Print** button, the installer would print the License Agreement contents.

Click Next to continue.

#### **1.5** Select the Setup Type

As the user clicks on the Next button, Setup Type screen would be display. This screen has two options:

- 1) Standard Install (Recommended)
- 2) SSL Only (on guidance from Travelport CSE)

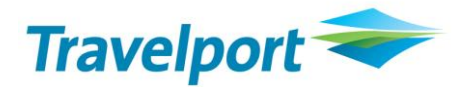

| Setup Type<br>Select the setup type that best suits your needs. |
|-----------------------------------------------------------------|
|                                                                 |
| Please select your Option                                       |
| <ul> <li>Standard Install (Recommended)</li> </ul>              |
| SSL only (on guidance from Travelport CSE)                      |
|                                                                 |
|                                                                 |
|                                                                 |
|                                                                 |
|                                                                 |
|                                                                 |
| <pre>Cancel</pre>                                               |

Figure 3

- By default Standard Install option is selected.
  - If the user selects the option **SSL Only** and then clicks on the **Next** button without changing the option, then the install shield first checks whether the Travelport SSL has been installed. If Travelport SSL is found, select the **SSLClientService.exe.config** file and update the following entry in **SSLClientService.exe.config** file.

<CustomTCPConnectionSettings> <add key="DPDS" value="3122, 10.7.95.22, 80, ClientID"/> </CustomTCPConnectionSettings>

Where **clientld** is the currently configured Clientld in the Galileo Desktop.

User should also update the ETR.exe.config file with the following URL: <u>http://127.0.0.1:3122/DPDSService/DPDSService.svc</u>

IF Travelport SSL is not found Refer section "2.8 Checking of Travelport SSL" for more detail.

If Travelport SSL is found, then ETR install shield first stop and then start the Travelport SSL Tunnel Service.

If ETR installer fails to start the Travelport SSL Tunnel service, then try again to connect a 2<sup>nd</sup> and then a 3<sup>rd</sup> time. Finally if the ETR installer fails to connect the Travelport SSL tunnel service even after attempting 3 times, it would give a prompt to user "ETR installer is unable to connect the Travelport SSL tunnel service. Install the ETR and manually start the Travelport SSL Service"

| ETR - In                                                                                                    | stallShield Wizard 🛛 🛛 🔀 |  |
|----------------------------------------------------------------------------------------------------|--------------------------|--|
| ETR Installer is unable to connect the Galileo SSL tunnel serv<br>Install the ETR and manually start the Galileo SSL Service |                          |  |
|                                                                                                    | ОК                       |  |

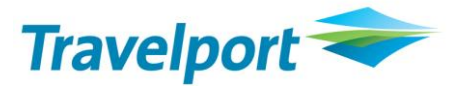

If this occurs, the user has to manually start the Travelport SSL Tunnel service from Control Panel-> Administrative Tools->services->.

Select the Travelport SSL tunnel service and then right click and select start.

 If Standard Install option is selected and the Next button clicked, then only the ETR.exe.config file would be updated with the following URL:

https://apac.webservices.travelport.com/B2BGateway/connect/DPDS/DPDSService.svc

### 1.6 Checking of Galileo Desktop

As the user clicks on the **Next** button see Figure 3, there are some predefined validations like: Install Shield first, check whether the Viewpoint 3.0 or Galileo Desktop versions 1.01/2.0/2.1/2.2/2.3 have installed or not. If Viewpoint 3.0 or Galileo Desktop versions 1.0/2.0/2.1/2.2/2.3 have not installed on the system then it would prompt a message to the user (Figure 4) and terminate the setup.

| ETR - InstallShield Wizard                       | ×                                                                 |
|--------------------------------------------------|-------------------------------------------------------------------|
| Setup Type<br>Select the setup type that best se | uits your needs.                                                  |
| Please select your Option                        |                                                                   |
| <ul> <li>Standard Install (Recommend</li> </ul>  | ed)                                                               |
| SSL only                                         | ield Wizard                                                       |
| Galileo<br>Setup                                 | Desktop not found.First Install Galileo Desktop.<br>will now exit |
|                                                  | ок                                                                |
| InstallShield                                    |                                                                   |
|                                                  | <pre></pre>                                                       |

Figure 4

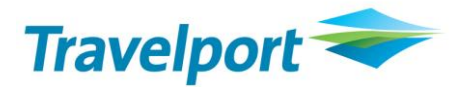

# 1.7 Checking of Adobe Acrobat

Install Shield check whether the Adobe Acrobat 6.0 or higher has installed on the system. If the Adobe Acrobat 6.0 or higher has not installed, then it would prompt a message to the user (Figure 5) and terminate the setup.

| ETR - InstallShield Wizard                                                             |                      |
|----------------------------------------------------------------------------------------|----------------------|
| Setup Type<br>Select the setup type that best suits your needs.                        |                      |
| Please select your Option                                                              |                      |
| Standard Install (Recommended)                                                         |                      |
| ETR - InstallShield Wizard                                                             | ×                    |
| Adobe Acrobat6.0 or above not found.First install Adobe Acrobat<br>Setup will now exit | reader 6.0 or above. |
| OK                                                                                     |                      |
| InstallShield                                                                          |                      |
| < Back Next >                                                                          | Cancel               |

Figure 5

# 1.8 Checking of .Net Framework 2.0 or above (setup without .Net Framework 2.0)

Install shield also checks whether the .net framework 2.0 or above has installed on the system. If the .net framework 2.0 or above has not installed, then it would prompt a message to the user (Figure 6) and terminate the setup.

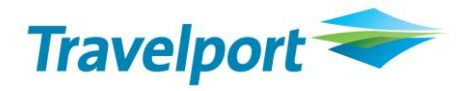

| ETR - InstallShield Wizard                                                             | ×  |  |
|----------------------------------------------------------------------------------------|----|--|
| Setup Type<br>Select the setup type that best suits your needs.                        | 4  |  |
| Please select your Option                                                              |    |  |
| <ul> <li>Standard Install (Recommended)</li> </ul>                                     |    |  |
| SSL only (on guidance from Travelport CSE)                                             |    |  |
| ETR - InstallShield Wizard                                                             |    |  |
| .NET 2.0 Framework not found.First install .NET 2.0 Framework.<br>Setup will now exit. |    |  |
| ОК                                                                                     |    |  |
| InstallShield Cano                                                                     | el |  |
| Figure 6                                                                               |    |  |

# 1.9 Checking of Travelport SSL

Install shield also checks whether the Travelport SSL has installed on the system. If the Travelport SSL has not installed, then it would prompt a message to the user (Figure 7) and terminate the setup.

| ETR - InstallShield Wizard                          |                                                                |  |  |
|-----------------------------------------------------|----------------------------------------------------------------|--|--|
| Setup Type<br>Select the setup type that best suits | your needs.                                                    |  |  |
| Please select your Option                           |                                                                |  |  |
| O Standard Install (Recommended)                    |                                                                |  |  |
| SSL only (on guidance from Trave                    | <ul> <li>SSL only (on guidance from Travelport CSE)</li> </ul> |  |  |
| ETR - InstallSI                                     | nield Wizard 🛛 🔀                                               |  |  |
| Galile                                              | o SSL not found.First install Galileo SSL.                     |  |  |
| Setu                                                | o will now exit.                                               |  |  |
|                                                     | OK                                                             |  |  |
| InstallShield                                       |                                                                |  |  |
|                                                     | < Back Next > Cancel                                           |  |  |

Figure 7

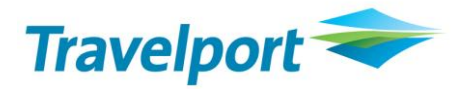

# **1.10 Checking of Client ID Configuration**

Install shield also checks whether the Client ID has configured on the system. If the Client ID has not configured, then it would prompt a message to the user (Figure 7) and terminate the setup.

| ETR - InstallShield Wizard                                                        |
|-----------------------------------------------------------------------------------|
| Setup Type<br>Select the setup type that best suits your needs.                   |
| Please select your Option                                                         |
| Standard Install (Recommended)                                                    |
| SSL only (on guidance from Travelport CSE)                                        |
| ETR - InstallShield Wizard                                                        |
| Client ID is not configured.First configure the client ID.<br>Setup will now exit |
| InstallShield                                                                     |

Figure 7

# 1.11 Silently install .Net Framework 2.0 (Setup with .Net Framework 2.0)

As the user clicks on the **ok** Button, then the setup would silently install the .net framework and all other files related to this setup. (Figure 8).

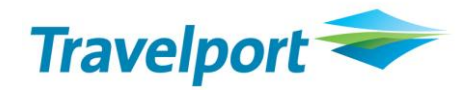

| ETR - InstallShield Wizard                                          |               |
|---------------------------------------------------------------------|---------------|
| Setup Type<br>Select the setup type that best suits your needs.     | X             |
| Please select your Option                                           |               |
| Standalu Instali (Neconiliendeu)                                    |               |
| Searching for required components and installing them. This may tak | ke some time. |
| InstallShield                                                       |               |
| < Back Next >                                                       | Cancel        |

Figure 8

# 1.12 Taking Input from user

After installing the .Net Framework 2.0, the next dialog box is for taking the input from the user (where the user wants to open the PDF file). The default path is C:\FP\SWDIR\CustomViewpoint/ETR/PDFFiles. The user can also change the path by clicking on the browse button (Figure 9).

| ETR -    | InstallShield Wizard                                                                                                    | ×                  |
|----------|----------------------------------------------------------------------------------------------------|--------------------|
| Cho      | Choose Folder                                                                                                    | and a              |
| Se       | Please select the installation folder.                                                                                       | Contraction in the |
| Se       | Path:                                                                                                    |                    |
| Ta       | C:\fp\swdir\CustomViewpoint\ETR\PDFFiles                                                                                     | owse and select    |
| ar       | Directories:                                                                                                    |                    |
| ſ        | machine     machine     swdir     Gontent     CustomViewpoint     ETR     Gordest     Images     Gordest     Scripts     Sok | Browse             |
| InstallS | OK Cancel                                                                                                    | kt> Cancel         |

Figure 9

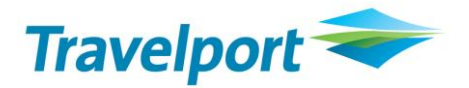

The Corresponding path would be displayed on the textbox in the previous screen (Figure 8) and also input this path in the app.config file in <AppSettings> Section.

| ETR - InstallShield Wizard                                                                                                    | ×      |
|----------------------------------------------------------------------------------------------------|--------|
| Choose Destination Location                                                                                                    |        |
| Setup will install ETR in the following folder<br>C:\fp\swdir\CustomViewpoint\ETR                                                                                           |        |
| PDF Files will be generated in the following folder<br>C:\fp\swdir\CustomViewpoint\ETR\PDFFiles<br>If you want to change the location of PDF File, Please use Browse Button |        |
| Destination Folder                                                                                                    |        |
| C:\fp\swdir\CustomViewpoint\ETR\PDFFiles                                                                                                    | Browse |
| InstallShield                                                                                                    |        |
| < Back Next >                                                                                                    | Cancel |

Figure 5

As the user clicks on the next button, the new screen would be finish screen (Figure 10).

#### **1.13 Copying the Files**

After validating all the conditions like (Checking of Viewpoint 3.0 or Galileo Desktop 1.01/2.0/2.1, checking of Adobe Acrobat reader 6.0 or above and checking of .Net framework), the setup will copy all the files on the specified location (Figure 11).

As the user installs the ETR application, an icon would be added on the Custom Toolbar of the Galileo Desktop. By default, the ETR Installer searches the all vptoolbar.xml file in c:\fp\swdir folder & subfolder and if this file is found then the installer should append a new entry for ETR button and add the required tag to the end of the all vptoolbar.xml file.

In case the vptoolbar.xml file not found, the installer should create the vptoolbar.xml file under C:/FP/SWDIR folder Only.

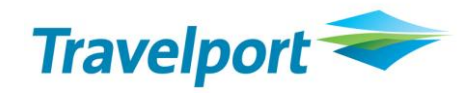

| ETR - InstallShield Wizard                         | $\mathbf{X}$ |
|----------------------------------------------------|--------------|
| Setup Status                                       |              |
| ETR is configuring your new software installation. |              |
|                                                    |              |
| InstallShield                                      | Cancel       |
| Figure 6                                           |              |

# 1.14 Finish

This is the confirmation screen telling the user that the setup has finished successfully.

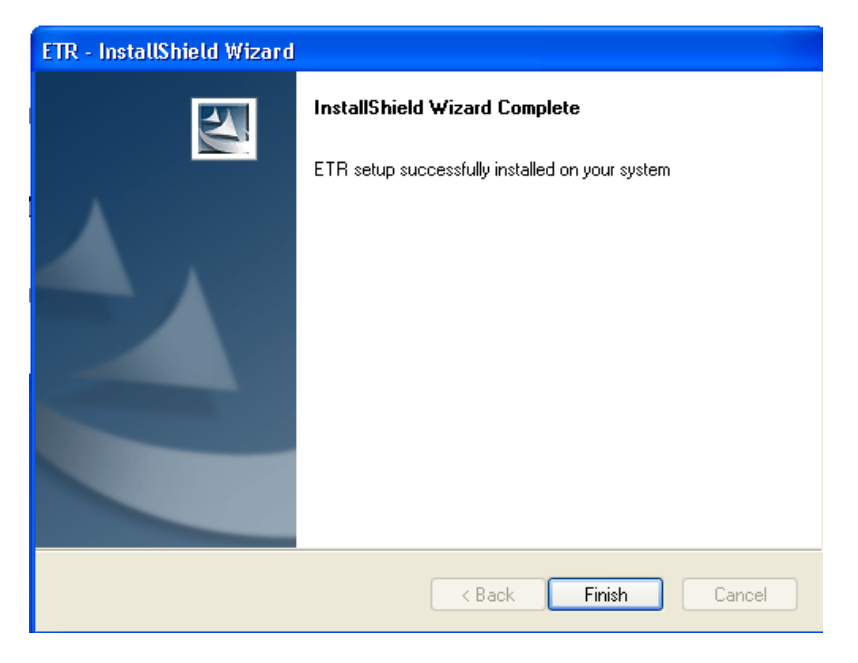

Figure 7